## **PeopleSoft Preferred/Chosen Name Page List for Faculty and Staff**

March 2021

- Main Menu ->Academic Advisement -> Student Advisement -> Advisement Report request Log
- Main Menu ->Academic Advisement -> Student Advisement -> Request Advisement Report
- Main Menu -> Curriculum Management-> Class Roster
- Main Menu -> Curriculum Management-> Grading\_> Grade Roster
- Main Menu -> Curriculum Management-> Grading\_> Grade Roster
- Main Menu -> Curriculum Management-> Pitt Curriculum Management ->Mid Term Grade Roster
- Main Menu -> Curriculum Management-> Schedule of Classes-> Class Search
- Main Menu -> Records and Enrollment -> Student Term Information -> Term Activate Student ->Student Session
- Main Menu -> Records and Enrollment -> Student Term Information -> Term Activate Student->Term Control Dates
- Main Menu -> Records and Enrollment -> Enroll Student-> Enrollment Request
- Main Menu -> Records and Enrollment -> Enroll Student-> Quick Enroll a Student
- Main Menu -> Records and Enrollment -> Enroll Student-> Student Milestones
- Main Menu -> Records and Enrollment -> Enrollment Summaries -> Enrollment Summary
- Main Menu -> Records and Enrollment -> Enrollment Summaries -> Term Statistics
- Main Menu -> Records and Enrollment -> Student Background Information -> Student Advisor
- Main Menu -> Records and Enrollment -> Student Term Information -> Term Activate Student ->Enrollment Limit
- Main Menu -> Records and Enrollment -> Student Term Information -> Term Activate Student-> Term in Residence
- Main Menu -> Records and Enrollment -> Student Term Information -> Term Activate a Student-> Term Activation
- Main Menu -> Records and Enrollment -> Student Term Information-> Term Activate Student -> External Study
- Main Menu -> Records and Enrollment ->Career and Program Information ->Student Program/Plan
- Main Menu -> Records and Enrollment ->Career and Program Information ->Student Program/Plan
- Main Menu -> Records and Enrollment ->Career and Program Information ->Student Program/Plan-> Student Attributes
- Main Menu -> Records and Enrollment ->Career and Program Information ->Student Program/Plan-> Student Sub-Plan
- Main Menu -> Records and Enrollment ->Career and Program Information ->Student Program/Plan->Student Degree

- Main Menu -> Records and Enrollment -> Student Groups
- Main Menu -> Records and Enrollment ->Student Term Information -> Student Grades->Student Grade Inquiry
- Main Menu -> Records and Enrollment ->Student Term Information -> Student Grades->Student Grade Inquiry
- Main Menu -> Records and Enrollment ->Student Term Information ->Term History>Academic Standing
- Main Menu -> Records and Enrollment ->Student Term Information ->Term History>Cumulative Statistics
- Main Menu -> Records and Enrollment ->Student Term Information ->Term History>Session Withdrawal
- Main Menu -> Records and Enrollment ->Student Term Information ->Term History>Student Grade Review
- Main Menu -> Records and Enrollment ->Student Term Information ->Term History>Student Special GPA
- Main Menu -> Records and Enrollment ->Student Term Information ->Term History>Term Statistics
- Main Menu -> Records and Enrollment ->Student Term Information ->Term History>Term Withdrawal
- Main Menu -> Records and Enrollment ->Term Processing ->Appointments->Student Enrollment Appointment
- Main Menu -> Records and Enrollment->Term Processing-> Class Permission
- Main Menu -> Self Service Advisor-> Center My Advisees
- Self Service > Advisor Center > My Advisee
- Self Service > Advisor Center->My Advisees
- Self Service > Advisor Center->My Advising Notes
- Self Service > Faculty Center > Class Roster
- Self Service > Faculty Center > Class Roster
- Self Service > Faculty Center > Grade Change Request
- Self Service > Faculty Center > Grade Roster
- Self Service > Faculty Center > Grade Roster
- Self Service > Faculty Center > Grade Roster
- Self Service > Faculty Center > My Schedule-> Mid Term Grade Roster
- Self Service > Faculty Center > My Schedule-> Record Mid Term Grades
- Self Service > Faculty Center > My Schedule-> Select Mid Term Grade Roster
- Self Service > Faculty Center > My Schedule-> Select Mid Term Grade Roster
- Self Service > Search > Faculty Search